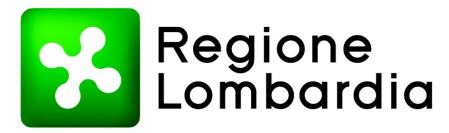

Regione Lombardia - Giunta DIREZIONE GENERALE WELFARE PREVENZIONE AMBIENTI DI VITA E DI LAVORO

Piazza Città di Lombardia n.1 20124 Milano www.regione.lombardia.it welfare@pec.regione.lombardia.it

Tel 02 6765.1

Protocollo G1.2020.0002219 del 21/01/2020

Alla c.a. dei Sindaci dei Comuni Lombardi

Alla c.a. delle Associazioni datoriali

ATS DELLA CITTA' METROPOLITANA DI MILANO Email: protocollogenerale@pec.atsmilano.it

ATS DELL'INSUBRIA Email: protocollo@pec.ats-insubria.it

ATS DELLA BRIANZA Email: protocollo@pec.ats-brianza.it

ATS BERGAMO Email: protocollo@pec.ats-bg.it

ATS BRESCIA Email: protocollo@pec.ats-brescia.it

ATS PAVIA Email: protocollo@pec.ats-pavia.it

ATS DELLA VAL PADANA Email: protocollo@pec.ats-valpadana.it

ATS DELLA MONTAGNA Email: protocollo@pec.ats-montagna.it

LORO SEDI

Referente per l'istruttoria della pratica: VERONICA TODESCHINI LUCIA CROTTOGINI Tel. 02/6765.6300 Tel. 02/6765.6267

# Oggetto : Rilascio Servizio Telematico Ge.T.Ra. - Gestione Torri di Raffreddamento - Censimento di cui all'art.61 bis LR 33/2009 (aggiornato con art. 36, comma 1, lett. a della l.r. 6 giugno 2019, n. 9).

Facendo seguito alla nota Protocollo G1.2019.0034092 del 11/10/2019 e alla news on-line rilasciata il 01/01/2020, con la presente si informa che a partire dalla data del 17/01/2020 è disponibile il Servizio Telematico Ge.T.Ra. - Gestione Torri di Raffreddamento, attraverso il quale notificare al Comune e senza soluzione di continuità alle ATS, la presenza degli impianti di raffreddamento e le informazioni di cui alla "Scheda per la registrazione al catasto comunale delle torri di raffreddamento-condensatori evaporativi" prevista dal comma 5 dell'articolo 60 bis1 della Legge regionale 33/2009 "Testo unico delle leggi regionali in materia di sanità" (aggiornato con art. 36, comma 1, lett. a della I.r. 6 giugno 2019, n. 9).

Il Servizio Ge.T.Ra. è raggiungibile all'indirizzo https://www.previmpresa.servizirl.it/getra/

I proprietari, caricando i dati degli impianti di raffreddamento nelle apposite maschere, <u>entro il 28.02</u>, inviano tramite il servizio on line, senza oneri aggiuntivi, la notifica e successivamente ogni nuova installazione, ogni modifica ed ogni cessazione permanente (entro novanta giorni).

I funzionari comunali accedendo al sito potranno vedere le schede caricate dalle aziende site sul territorio di competenza. L'utilizzo del servizio Ge.T.Ra. garantisce ai Comuni, inoltre, l'immediata fruibilità del dato anche alle ATS senza l'onere di ulteriori invii da parte dei medesimi.

Ove la notifica fosse già stata inviata, si invita cortesemente il proprietario ad una nuova trasmissione attraverso il servizio on-line, che gli consentirà di disporre del relativo archivio, oltre che di concorrere alla creazione del "Catasto delle torri di raffreddamento – condensatori evaporativi" del quale i Comuni sono titolari ai sensi della Legge Regionale citata.

La notifica attraverso il servizio, infatti, assegna a ciascun impianto di raffreddamento un univoco numero di registrazione regionale a cui il proprietario dovrà sempre riferirsi nel caso di un aggiornamento dei dati e a cui le ATS, nel sistema Impres@-BI, assoceranno i relativi controlli.

#### Indicazioni operative di accesso:

<u>Proprietari impianti:</u> accedere al servizio Ge.T.Ra. con la propria CRS/CNS(è richiesto il PIN) /SPID e seguire le istruzioni del manuale d'uso "Guida per l'utente Proprietario Impianto"

<u>Comuni:</u> accedere al servizio Ge.T.Ra. con la propria CRS/CNS(è richiesto il PIN) /SPID e seguire le istruzioni del manuale d'uso "Guida per l'utente Comune"

ATS: il referente per l'accesso ai servizi della Prevenzione, una volta abilitato, potrà a sua volta abilitare

Referente per l'istruttoria della pratica:VERONICA TODESCHINITel. 02/6765.6300LUCIA CROTTOGINITel. 02/6765.6267

altri utenti della propria ATS attraverso la funzionalità Gestione dei Gruppi. L'accesso avviene tramite CRS/CNS(è richiesto il PIN) /SPID e secondo le istruzioni del manuale d'uso "Guida per l'utente ATS"

#### Assistenza Telefonica:

Contattare il numero verde "800.070.090" (orari da Lun a Ven non festivi dalle 09.30 alle 13.00 e dalle 14.30 alle 17.30) specificando all'operatore che viene richiesta assistenza per il Servizio "Ge.T.Ra.".

Assistenza via E-Mail: Inviare una mail all'indirizzo "spoc\_prevenzione@lispa.it" indicando come oggetto la parola "Ge.T.Ra.".

Cordiali saluti

#### IL DIRIGENTE DELLA STRUTTURA AMBIENTI DI VITA E LAVORO

#### NICOLETTA CORNAGGIA

Allegati:

File GETRA\_manuale\_utente\_comune (vers.1.0).pdf File GETRA\_manuale\_utente\_proprietario (vers.1.1).pdf File GETRA\_Manuale\_utente\_ATS - (vers.1.0).pdf

Firma autografa sostituita con indicazione a stampa del nominativo del soggetto responsabile ai sensi del D.Lgs. 39/93 art. 3 c. 2.

Referente per l'istruttoria della pratica: VERONICA TODESCHINI LUCIA CROTTOGINI Tel. 02/6765.6300 Tel. 02/6765.6267 - MANUALE D'USO -

## SISTEMA INFORMATIVO PREVENZIONE

### GETRA

- Gestione Torri di Raffreddamento -

Guida per l'utente Proprietario Impianto

Codice Documento: **GETRA-MU-01** Revisione del Documento: **02** Data revisione: **15/01/2020** 

### Sommario

| 1 INTRODUZIONE                                       |   |
|------------------------------------------------------|---|
| 1.1 Scopo del documento                              |   |
| 1.2 Acronimi e definizioni                           |   |
| 2 INFORMAZIONI GENERALI SUL SERVIZIO                 |   |
| 2.1 Obiettivo del servizio                           |   |
| 2.2 Informazioni gestite dal servizio                |   |
| 2.3 Modello Cartaceo previsto dalla DGR 1986/2019    |   |
| 3 REQUISITI PER L'UTILIZZO DEL SERVIZIO              |   |
| 3.1 Connessione internet                             |   |
| 3.2 Modalità di Accesso (Autenticazione) al Servizio |   |
| 3.3 Acrobat Reader                                   |   |
| 4 ACCESSO AL SERVIZIO                                | 9 |
| 4.1 Accesso con CNS                                  | 9 |
| 4.1.1 Installazione del certificato digitale         |   |
| 4.1.2 Accettazione certificato digitale              |   |
| 4.2 Accesso con SPID                                 |   |
| 5 UTILIZZO DEL SERVIZIO                              |   |
| 5.1 Scelta del "Tipo Utente"                         |   |
| 5.2 Composizione Home Page                           |   |
| 5.3 Tipologie di Notifiche                           |   |
| 5.4 Notifica di un Nuovo Impianto                    |   |
| 5.4 Lista delle Notifiche                            |   |
| 5.5 Pannello di Gestione                             |   |
| 5.5.1 Sottosezione "Aziende"                         |   |
| 5.5.2 Sottosezione "Operatori"                       |   |
| 5.5.3 Sottosezione "Torri"                           |   |
| 6 CONTATTI ASSISTENZA                                |   |
|                                                      |   |

#### **1 INTRODUZIONE**

#### 1.1 Scopo del documento

Questo manuale è rivolto all'utente Cittadino del servizio GETRA (Gestione Catasto Torri Evaporative di Raffreddamento a umido e dei Condensatori Evaporativi) di cui, di seguito, vengono descritte le funzionalità.

#### 1.2 Acronimi e definizioni

| Acronimo | Definizione                              | Descrizione                                                                                                    |
|----------|------------------------------------------|----------------------------------------------------------------------------------------------------|
| GETRA    | GEstione Torri di                        | Servizio di gestione del Catasto delle Torri Evaporative di                                                                                                    |
|          | RAffreddamento                           | Raffreddamento a umido e dei Condensatori Evaporativi                                                                                                    |
| BROWSER  |                                          | Programma che consente di navigare in internet (es.:                                                                                                    |
|          |                                          | Internet Explorer, Firefox, Safari, ecc)                                                                                                    |
| CNS      | Carta Nazionale dei<br>Servizi           | Dispositivo (ovvero una Smart Card o una chiavetta USB) che contiene<br>un "certificato digitale" di autenticazione personale. È uno strumento<br>informatico che <b>consente l'identificazione certa dell'utente in rete</b> e<br>permette di consultare i dati personali resi disponibili dalle pubbliche<br>amministrazioni. |
|          | Certificato Digitale                     | E' un documento elettronico che attesta, con una firma digitale,<br>l'associazione tra una chiave pubblica e l'identità di un soggetto (una<br>persona, una società, un computer, etc).                                                                                                    |
| SPID     | Sistema Pubblico di<br>Identità Digitale | Permette di accedere a tutti i servizi online della Pubblica<br>Amministrazione e dei soggetti privati aderenti con un'unica Identità<br>Digitale (username e password) utilizzabile da computer, tablet e<br>smartphone.                                                                                                    |

#### 2 INFORMAZIONI GENERALI SUL SERVIZIO

#### 2.1 Obiettivo del servizio

Il servizio GETRA (Gestione Catasto Torri Evaporative di Raffreddamento a umido e dei Condensatori Evaporativi) è un servizio on-line che consente l'inserimento delle Notifiche, da parte dei Responsabili/Proprietari degli impianti di Raffreddamento, in cui si dichiara la proprietà di Torri di Raffreddamento ad umido e di Condensatori Evaporativi: Tali Notifiche, tramite GETRA, sono rese visibili ai Comuni e alle ATS di competenza (Come disposto dalla Legge Regionale N° 33 del 30 Dicembre 2009 art.60bis1 e dalla DGR 1986 del 23 Luglio 2019).

#### 2.2 Informazioni gestite dal servizio

La notifica include informazioni relative al sito di ubicazione delle Torri Evaporative di Raffreddamento a umido e dei Condensatori Evaporativi, informazioni sui Proprietari e sui Gestori di tali Impianti, informazioni per identificare il singolo impianto all'interno del sito di ubicazione ed informazioni tecniche relative ad ognuno di questi impianti (come previsto dal modulo presente nella DGR 1986 del 23 Luglio 2019)

#### 2.3 Modello Cartaceo previsto dalla DGR 1986/2019

Di seguito si riporta il modello cartaceo riportato in allegato alla DGR 1986/2019. Su questo modello è stato strutturato il Sistema di Invio Notifiche GETRA.

#### SCHEDA PER LA REGISTRAZIONE AL CATASTO COMUNALE DELLE TORRI DI RAFFREDDAMENTO-CONDENSATORI EVAPORATIVI (Legge regionale 33/2009 Art. 60 bis1)

#### 1. UBICAZIONE DEL SITO

| Indirizzo     |           |  |
|---------------|-----------|--|
| Comune        | Provincia |  |
| Denominazione |           |  |
| Codice ATECO  |           |  |

#### 2. PROPRIETARIO DELL'IMPIANTO

| Nome            |  |
|-----------------|--|
| Cognome         |  |
| Ragione Sociale |  |
| CF/PI           |  |
| e-mail          |  |
| pec             |  |
| Telefono        |  |
| cellulare       |  |

#### 3. GESTORE DELL'IMPIANTO

| Nome            |  |
|-----------------|--|
| Cognome         |  |
| Ragione Sociale |  |
| CF/PI           |  |
| e-mail          |  |
| pec             |  |
| Telefono        |  |
| cellulare       |  |

#### LA SEGUENTE PARTE DELLA SCHEDA DOVRÀ ESSERE RIPETUTA PER OGNI TORRE DI RAFFREDDAMENTO O CONDENSATORE OPERATIVO PRESENTI NEL SITO

#### 4. IDENTIFICAZIONE

| Identificativo *     |                                                                          |  |
|----------------------|--------------------------------------------------------------------------|--|
|                      |                                                                          |  |
|                      |                                                                          |  |
|                      |                                                                          |  |
|                      |                                                                          |  |
| *ove non sia pr      | esente un identificativo descrivere la posizione in modo che la torre/il |  |
| condensatore sia chi | aramente identificabile                                                  |  |
|                      |                                                                          |  |

#### 5. UTILIZZO CUI LA TORRE E' DESTINATA

D Impianto di climatizzazione di ambienti (specificare la destinazione d'uso di tali ambienti):

|                                  | Commerciale                                                                         |
|----------------------------------|-------------------------------------------------------------------------------------|
|                                  | Direzionale                                                                         |
|                                  | Produttivo (Specificare il ciclo produttivo:)                                       |
|                                  | Socio Assistenziale                                                                 |
|                                  | Sanitario                                                                           |
|                                  | Altro (Specificare)                                                                 |
| □ Impianto pe<br>□ Impianto frig | er raffreddamento di macchinari e processi<br>gorifero (e.g. magazzino refrigerato) |
| 🗅 Impianto di                    | produzione energetica                                                               |
| 🗅 Impianto pe                    | er l'abbattimento ad umido di polveri e contaminanti (e.g. scrubber)                |
| 🗅 Altro (Speci                   | ficare                                                                              |
|                                  | )                                                                                   |

#### 6. CARATTERISTICHE DELLA TORRE DI RAFFREDDAMENTO

| 5.1        | Tipologia dell'apparato              |                                             |
|------------|--------------------------------------|---------------------------------------------|
|            | Torre evaporativa a ciclo aperto     | 🗅 Torre evaporativa a ciclo chiuso          |
|            | Condensatore evaporativo             | 🗅 Raffreddatori di liquido ad umido (spray) |
|            | Abbattitore di contaminanti/Scrubber | Raffrescatore evaporativo indiretto         |
|            | □ Altro (Specificare                 |                                             |
|            |                                      |                                             |
|            |                                      |                                             |
| 5.2        | Costruttore                          |                                             |
| 5.2        | Costruttore                          |                                             |
| 5.2<br>5.3 | Costruttore<br>Modello               |                                             |

| 1.                       |                                                                                                    |                                              |                                            |             |                 |  |
|--------------------------|----------------------------------------------------------------------------------------------------|----------------------------------------------|--------------------------------------------|-------------|-----------------|--|
|                          | acquedotto                                                                                                    |                                              |                                            |             | ua superficiale |  |
| 8.                       | TRATTAMENTI AC                                                                                                    | QUA                                          |                                            |             |                 |  |
| Filtro                   | azione                                                                                                    | 🗆 Si                                         | 🗆 No                                       |             |                 |  |
| Trat<br>D<br>D<br>D<br>D | tamento acqua<br>Nessun trattamer<br>Addolcimento<br>Osmosi inversa<br>Demineralizzazior<br>Altro                      | nto<br>ne                                    |                                            |             |                 |  |
| Cor                      | ndizionamento ch<br>nessun trattame<br>a prevalente azio<br>a prevalente azio<br>azione antincrost<br>biocida<br>altro | nimico<br>nto<br>one an<br>one an<br>tante e | incrostante<br>icorrosiva<br>anticorrosiva |             |                 |  |
| S                        | Spurgo automatic                                                                                                    | co in rel                                    | azione alla concentrazione sa              | ılina: 🗆 Si | 🗅 No            |  |
| S                        | Se No, specificare                                                                                                    | come                                         | è eseguito lo spurgo:                      |             |                 |  |

Specificare la destinazione delle acque di spurgo .....

#### 9. CARATTERISTICHE DI GESTIONE E MANUTENZIONE

OPICINE ACOUA DI ALIMENTAZIONE

Presenza di separatore di gocce che coprono tutta la superficie di scarico, di alta efficienza in modo che le perdite di acqua sotto forma di aerosol siano contenute a meno dello 0,05% della massa d'acqua circolante.

Impianto facilmente accessibile anche nelle parti interne, onde favorirne l'ispezione e le operazioni di manutenzione ordinaria e straordinaria, pulizia, disinfezione e campionamento.

Superfici interne della vasca di raccolta lisce, con angoli arrotondati, di facile pulizia e disinfezione.  $\Box$  Si  $\Box$  No

Piatto della vasca realizzato in maniera da evitare il ristagno di acqua e con almeno uno scarico, posizionato nel punto più basso, per l'evacuazione completa del sedimento.

🗆 Si 🛛 🗆 No

Utilizzo:

annuale 🗆 🦷 stagionale 🗆

GLOSSARIO

**Piano di manutenzione**: Il piano di manutenzione è il documento complementare al progetto esecutivo che, tenendo conto degli elaborati progettuali esecutivi e dei loro aggiornamenti "as built", prevede, pianifica e programma l'attività di manutenzione dell'apparato con il fine di mantenerne nel tempo la funzionalità e la sicurezza di impiego, le caratteristiche di qualità e di igiene ambientale, l'efficienza energetica ed il valore economico.

Ispezione: attento esame, controllo per sorvegliare lo stato di qualcosa, l'andamento di una situazione

**Campionamenti:** l'operazione di prelevamento della parte di una sostanza di dimensione tale che la proprietà misurata nel campione prelevato rappresenti, entro un limite accettabile noto, la stessa proprietà nella massa di origine. In altre parole, il fine ultimo del campionamento ambientale è sempre quello di consentire la raccolta di porzioni rappresentative della matrice che si vuole sottoporre ad analisi.

**Pulizia**: insieme di operazioni che occorre praticare per rimuovere lo "sporco visibile" di qualsiasi natura (polvere, grasso, liquidi, materiale organico) da qualsiasi tipo di ambiente, superficie, macchinario ecc. La pulizia si ottiene con la rimozione manuale o meccanica dello sporco anche – eventualmente – con acqua e/o sostanze detergenti (detersione). La pulizia è un'operazione preliminare e si perfeziona ed è indispensabile ai fini delle successive fasi di disinfezione.

**Disinfezione**: l'insieme delle misure attuate al fine di ridurre a un livello detto "di sicurezza" i microrganismi patogeni (virus, batteri, funghi, spore, protozoi) presenti su una superficie o nell'ambiente tramite uccisione, inattivazione o allontanamento di questi.

#### **3 REQUISITI PER L'UTILIZZO DEL SERVIZIO**

#### 3.1 Connessione internet

Il servizio è di tipo web pertanto per usufruirne richiede un collegamento ad internet.

#### 3.2 Modalità di Accesso (Autenticazione) al Servizio

Per i cittadini lombardi è previsto l'accesso al servizio tramite CRS (Carta Regionale dei Servizi), CNS (Carta Nazionale dei Servizi) o SPID (Sistema Pubblico di Identità Digitale)

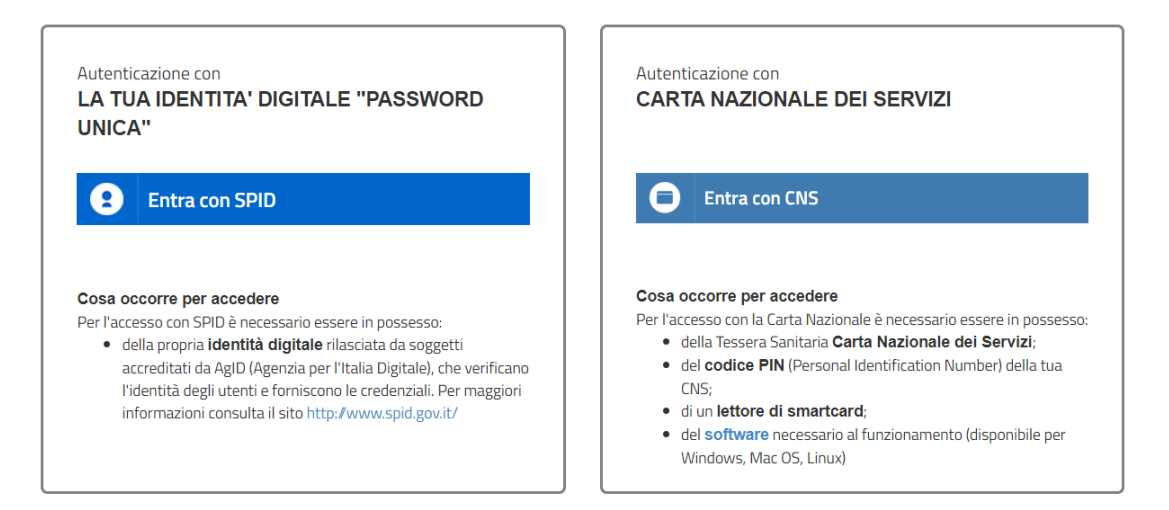

Per l'utilizzo della CRS/CNS l'utente deve disporre del codice PIN rilasciato dall'ATS di competenza e di un lettore smart card compatibile con il proprio PC e sistema operativo.

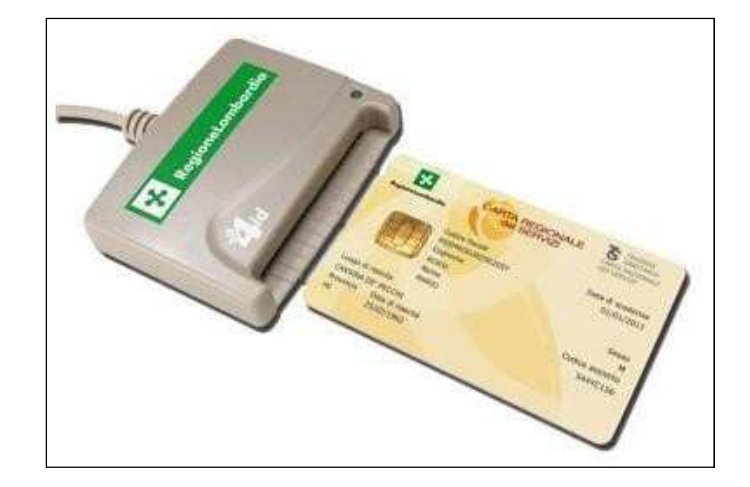

Per informazioni: "http://www.crs.lombardia.it/".

#### **3.3 Acrobat Reader**

Per visualizzare e stampare le notifiche è necessario avere Adobe Acrobat Reader o un altro software in grado di gestire il formato PDF. Adobe Acrobat Reader è scaricabile gratuitamente al link <a href="http://get.adobe.com/it/reader/">http://get.adobe.com/it/reader/</a> .

#### **4 ACCESSO AL SERVIZIO**

Il servizio è raggiungibile all'indirizzo internet: "<u>http://www.previmpresa.servizirl.it/getra/</u>". Collegandosi viene mostrata la pagina iniziale, come da immagine seguente.

|                      | <ul> <li>(i) Hai bisogno di aiuto ? .</li> </ul>                                                                                                    |
|----------------------|----------------------------------------------------------------------------------------------------|
| Regione<br>Lombardia | GETRA<br>Gestione Anagrafica Torri di Raffreddamento                                                                                                    |
| Accedi               | Manuale Utente                                                                                                    |
| Assistenza Servizi   | o GETRA: per i Proprietari/Responsabili Impianti e per gli Utenti dei Comuni chiamare il num. Verde 800.070.090 (post selezione 5) oppure scrivere a spoc_prevenzione@ariaspa.it; per gli Utenti ATS contattare il proprio Service Provider. |

| GETRA Gestione Anagrafica Torri di Raffreddamento                                                                       |  |
|----------------------------------------------------------------------------------------------------|--|
| © Copyright Regione Lombardia tutti i diritti riservati - C.F. 80050050154 - Piazza Città di Lombardia 1 - 20124 Milano |  |

Cliccando sul Pulsante "Accedi" si attiverà la schermata, visibile qui sotto, in cui scegliere la modalità di accesso (SPID o CNS/CRS), che sono spiegate nei capitoli a seguire.

| Regione<br>Lombardia                               | SERVIZIO DI AUTENTICAZIONE                                                                                                    |                                                                                                    | Ulteriori informazioni 👻 |
|----------------------------------------------------|----------------------------------------------------------------------------------------------------|----------------------------------------------------------------------------------------------------|--------------------------|
|                                                    | Autenticazione con<br>LA TUA IDENTITA' DIGITALE<br>"PASSWORD UNICA"                                                                                                    | Autenticazione con<br>CARTA NAZIONALE DEI SERVIZI                                                                                                    |                          |
|                                                    | Entra con SPID                                                                                                    | Entra con CNS                                                                                                    |                          |
|                                                    | Cosa occorre per accedere<br>Per l'accesso con SPID è necessario essere in possesso:<br>• della propria identità digitale rilasciata da soggetti<br>accredita da AgID (Agenzia per l'Italia Digitale), che<br>verificano l'identità degi utenti e forniscono le<br>ordenziali. Per maggiori informazioni consulta il<br>sito http://www.spid.gov.it/ | Cosa occorre per accedere<br>Per l'accesso con la Carta Nazionale è necessario essere in<br>possesso:<br>della Tessera Sanitaria Carta Nazionale del<br>Servizi;<br>del codice PIN (Personal Identification Number)<br>della tua CNS;<br>du ni lettore di smartcard;<br>del cottware necessano al funzionamento |                          |
| Questo sito utilizza co<br>Leggi l'informativa sui | okie tecnici. Proseguendo nella navigazione accetti l'utilizzo dei cookie.<br>cookie.                                                                                                    |                                                                                                    | ×                        |

#### 4.1 Accesso con CNS

Come prima cosa occorre collegare il lettore di smartcard al PC ed inserire la carta CNS nel lettore. Successivamente aprire il browser, collegarsi all'indirizzo del servizio, premere il pulsante "Accedi" e alla schermata successiva (mostrata qui sotto) premere "Entra con CNS".

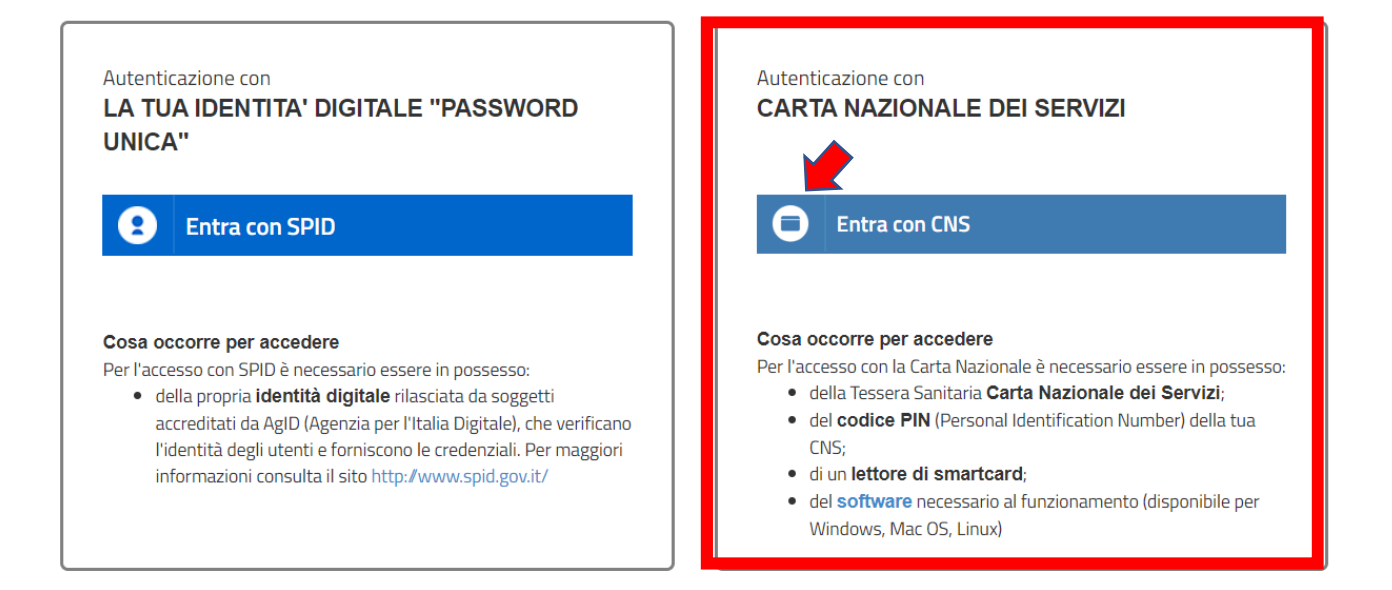

Si verrà direzionati sulla pagina di autenticazione della Regione Lombardia che mostra il certificato digitale<sup>1</sup> associato alla CNS.

Il certificato digitale deve essere accettato ed installato la prima volta che si accede all'applicazione. Negli accessi successivi verrà richiesta la sola accettazione del certificato.

| Redirezione verso | ); IDPC Regione Lombardia (https://idpcrl.crs.lombardia.it/scauth/SSLAuthServle | it). |
|-------------------|---------------------------------------------------------------------------------|------|
|                   |                                                                                 |      |
|                   | Scelta certificato digitale                                                     |      |
|                   | Identificazione                                                                 |      |
|                   | Scegliere un certificato.                                                       |      |
|                   | Nome Emittente                                                                  |      |
|                   |                                                                                 |      |
|                   |                                                                                 |      |
|                   |                                                                                 |      |
|                   | Ulteriori informazioni Visualizza certificato                                   |      |
|                   |                                                                                 |      |

#### 4.1.1 Installazione del certificato digitale

Premendo il pulsante "Visualizza Certificato" nell'immagine precedente viene visualizzata la finestra "Avviso di protezione". Premere il pulsante "Visualizza certificato" per poter procedere con la fase di installazione.

<sup>&</sup>lt;sup>1</sup> è un documento elettronico che attesta, con una firma digitale, l'associazione tra una chiave pubblica e l'identità di un soggetto (una persona, una società, un computer, etc).

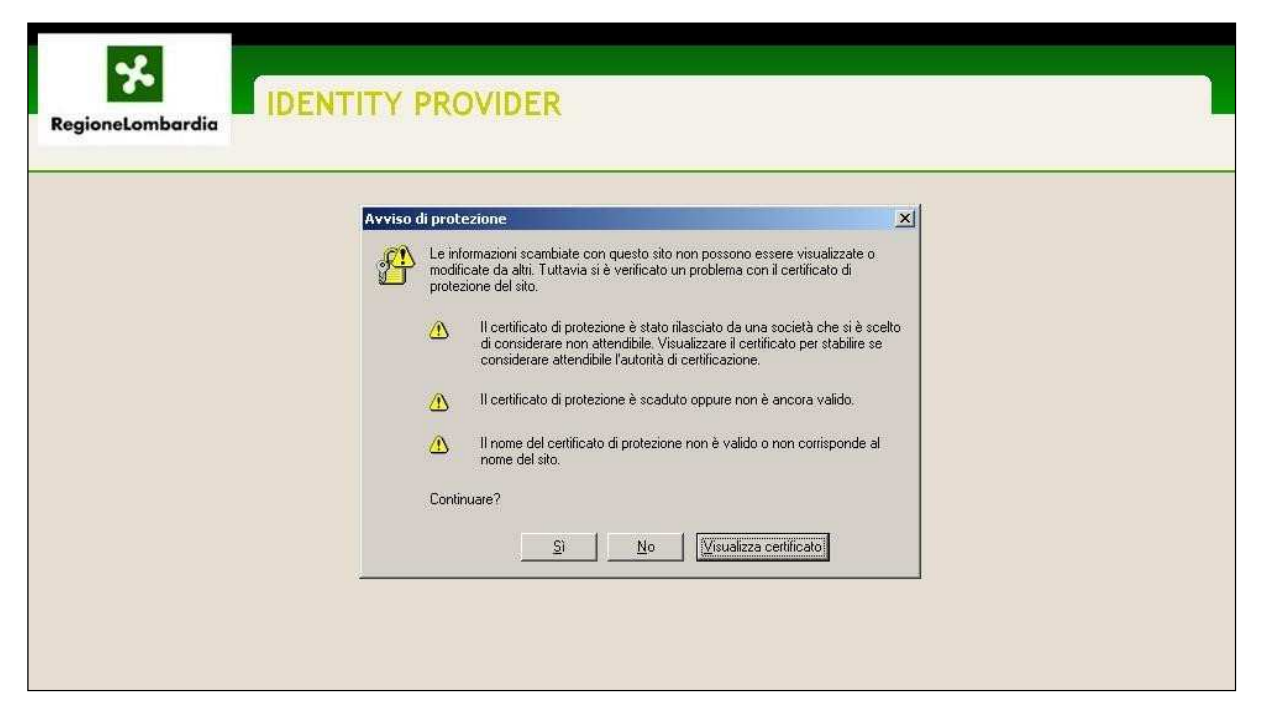

Ci si ritrova ora nella finestra seguente, nella quale occorre premere il pulsante "Installa certificato".

| protezione                                                                                                    | Generale   Dettagli   Percorso certificazione                                                                                                    |
|----------------------------------------------------------------------------------------------------|----------------------------------------------------------------------------------------------------|
| Le informazioni scambiate con questo sito non possono essere visualizza<br>modificate da altri. Tuttavia si è verificato un problema con il certificato di<br>protezione del sito.                      | Informazioni sul certificato                                                                                                    |
| Il certificato di protezione è stato ilasciato da una società che si<br>di considerare non attendibile. Visualizzare il certificato per stabil<br>considerare attendibile l'autorità di certificazione. | Questo certificato di origine CA non è considerato<br>attendibile. Per renderlo attendibile, installarlo<br>nell'archivio dell'Autorità di certificazione fonti<br>attendibili. |
| Il certificato di protezione è scaduto oppure non è ancora valido                                                                                                    |                                                                                                    |
| Il nome del certificato di protezione non è valido o non corrispon<br>nome del sito.                                                                                                    |                                                                                                    |
| Continuare?                                                                                                    | Rilasciato a: www.regione.lombardia.it                                                                                                    |
| Sì No Visualizza certificato                                                                                                    | Rilasciato da www.regione.lombardia.it                                                                                                    |
|                                                                                                    | Valido dal 16/01/2008 al 15/01/2009                                                                                                    |

A questo punto parte l'installazione guidata di Windows del certificato vero e proprio. Proseguire premendo il pulsante "Avanti >" senza modificare le impostazioni.

| <b>.</b> |                       |                                                                                                    | Certificato<br>Generale Dettagli Percorso certificazione                                                                                                    |   |
|----------|-----------------------|----------------------------------------------------------------------------------------------------|----------------------------------------------------------------------------------------------------|---|
| Importaz | ione guidata certific | ati                                                                                                    | Informazioni sul certificato                                                                                                    | _ |
|          |                       | Importazione guidata certificati Questa procedura guidata permette di coplare certificati, elenchi di certificati attendibili ed elenchi di revoche di certificati di disco all'archivio certificati. Un certificato rilasciato da un'Autorità di certificazione conferma l'identità dell'utente e contiene informazioni utilizzate per proteggere i dati o per stabilire connessioni di rete protette. L'archivio certificati è l'area del sistema dove i certificati sono archiviati. Per continuare, scegliere Avanti. | Questo certificato di origine CA non è considerato<br>attendibile, Per renderlo attendibile, installarlo<br>nell'archivio dell'Autorità di certificazione fonti<br>attendibili.<br>Rilasciato a: www.regione.lombardia.it<br>Rilasciato da www.regione.lombardia.it<br>Valido dal 16/01/2008 al 15/01/2009 |   |

#### 4.1.2 Accettazione certificato digitale

Durante gli accessi successivi al primo è sufficiente accettare il certificato digitale. Per l'accettazione basta cliccare sul pulsante "OK" della finestra di scelta del certificato digitale.

| Subject                      | lssuer                | Serial |  |
|------------------------------|-----------------------|--------|--|
| KRNBNV90D41A427L/60306000011 | CA CNS Sogei Test 2 2 | 064F   |  |
|                              |                       |        |  |
|                              |                       |        |  |
|                              |                       |        |  |
|                              |                       |        |  |
|                              |                       |        |  |

Viene quindi presentata la finestra di inserimento del codice PIN di cinque cifre che deve essere stato precedentemente richiesto alla ATS di competenza.

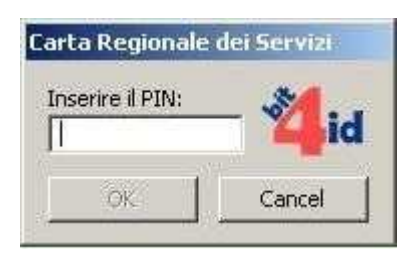

Dopo aver confermato, se il codice PIN non è corretto viene visualizzata la seguente finestra d'errore.

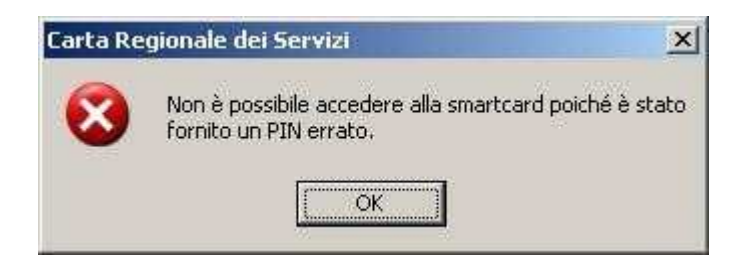

Se invece il codice PIN è valido si passa alla schermata "Identity Provider" che visualizza i dati contenuti nella carta CRS e chiede se si desidera continuare oppure no.

| Regione<br>Lombardia                      | SER                                                                                                    | VIZIO DI AUTENTICAZIONE                                                                                                    | mazioni 👻 |  |  |  |  |
|-------------------------------------------|----------------------------------------------------------------------------------------------------|----------------------------------------------------------------------------------------------------|-----------|--|--|--|--|
| AUTENTICA                                 | ZIONE UTENTE                                                                                                    |                                                                                                    |           |  |  |  |  |
| Attenzione<br>connesso.                   | e: i dati sotto visuali                                                                                                    | zzati sono stati recuperati dall' archivio carte di Regione Lombardia per essere inoltrati al sito web che li utilizzerà a fini di identificazione dell'utente                                                       |           |  |  |  |  |
|                                           | Nome:<br>Cognome:<br>Codice Fiscale:<br>Email:                                                                                                    | BEXENVENUTA<br>AIKIRONE<br>KRNBNV90D41A427L<br>Clicca qui per visualizzare tutti i dati del profilo                                                                                                    |           |  |  |  |  |
| Autorizzando<br>(Clicca qui per           | Autorizzando il trasferimento delle informazioni visualizzate, sarete indirizzati al servizio web richiesto: GETRA<br>(Clicca qui per dettagli)<br>Si desidera continuare? Si NO |                                                                                                    |           |  |  |  |  |
| Autorizza<br>Quando vorre<br>sito web che | sempre il trasferime<br>ete concludere l'inte<br>eroga il servizio rich                                                                                                    | nto del tuo profilo a questo servizio web<br>razione con tale servizio, occorrerà chiudere il browser oppure selezionare esplicitamente l'opzione di chiusura della sessione di lavoro messa a disposizion<br>iesto. | ne dal    |  |  |  |  |
| <u>Informativa</u>                        | relativa al trattame                                                                                                    | nto dei dati personali                                                                                                    |           |  |  |  |  |
|                                           |                                                                                                    | Leggi l'informativa sui cookies                                                                                                    | >         |  |  |  |  |

Scegliendo "Sì" si viene mandati alla pagina di benvenuto del servizio. Scegliendo "No" si viene rimandati alla pagina iniziale del servizio.

#### 4.2 Accesso con SPID

Aprire il browser, collegarsi all'indirizzo del servizio, premere il pulsante "Accedi" e alla schermata successiva (mostrata qui sotto) premere "Entra con SPID".

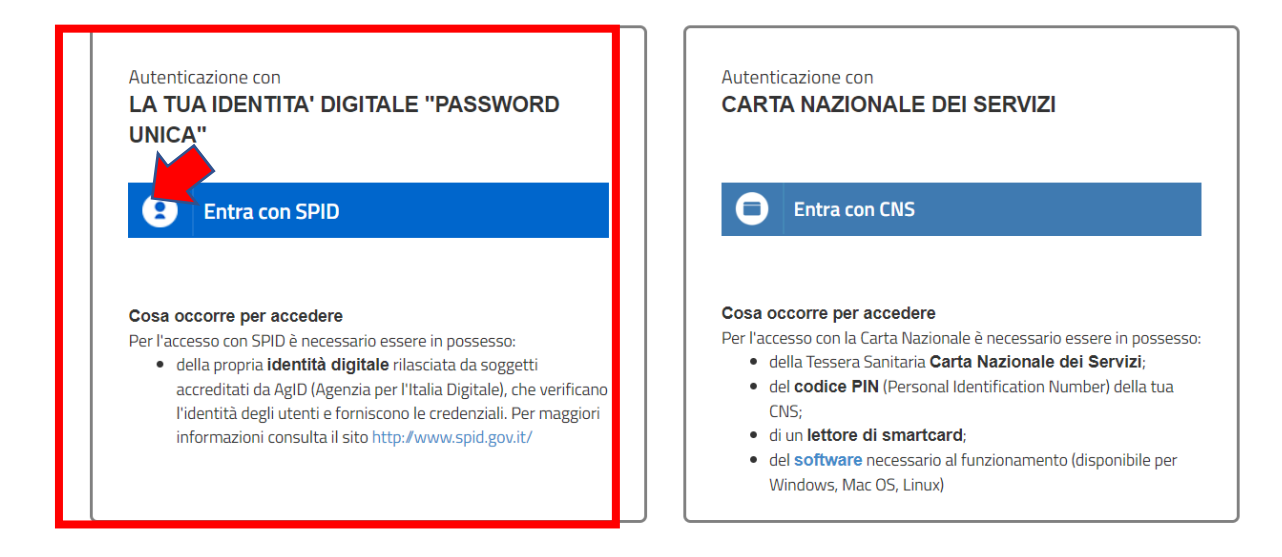

Verrà mostrato un elenco di provider abilitati al servizio tra cui scegliere (se non si è in possesso di credenziali SPID, bisogna richiederne l'ottenimento seguendo le indicazioni fornite al link <u>https://www.spid.gov.it/</u>); si aprirà poi una schermata in cui inserire il nome utente e la password rilasciati dal provider per cui è stata fatta richiesta di ottenimento delle credenziali SPID.

Autenticazione con

| l   | LA TUA IDENTITA' DIGITALE "PASSWORD<br>UNICA" |
|-----|-----------------------------------------------|
|     | Entra con SPID                                |
|     | Namirial <sup>®</sup>                         |
|     | aruba.tt                                      |
|     | eelep⊇da                                      |
|     | InfoCert 🖪                                    |
| +   | Poste ID Spid                                 |
|     | SIELTE Id                                     |
|     | Spiditalia                                    |
|     | intesal                                       |
| egu | TIM id                                        |
|     | Maggiori info                                 |
|     | Non hai SPID?                                 |

#### **5 UTILIZZO DEL SERVIZIO**

Questo capitolo descrive tutte le funzionalità del servizio disponibili e il loro uso.

#### 5.1 Scelta del "Tipo Utente"

Appena dopo aver effettuato l'autenticazione seguendo i passaggi descritti nel capitolo precedente, se è già stato fatto un accesso in precedenza e si è già associati a qualche Impresa, il sistema propone direttamente la schermata della Home Page.

Se si accede invece per la prima volta al sistema e non si è ancora associati a nessuna Impresa, il sistema propone la schermata che segue.

|                      |                                                                                                    | 🕐 Hai bisogno di aiuto ? - |
|----------------------|----------------------------------------------------------------------------------------------------|----------------------------|
| Regione<br>Lombardia | GETRA<br>Gestione Anagrafica Torri di Raffreddamento                                                                                                    |                            |
| Accedi               | GETRA - Accesso Gestione Anagrafica Torri di Raffreddamento<br>SELEZIONARE TIPO DI UTENTE<br>O Proprietario/Responsabile Impianto* O Utente del Comune* | selezione 5)               |

GETRA Gestione Anagrafica Torri di Raffreddamento © Copyright Regione Lombardia tutii i diritti riservati - C.F. 80050050154 - Piazza Città di Lombardia 1 - 20124 Milano

Come utenti Proprietari di Impianto è necessario selezionare il tipo utente denominato "Proprietario/Responsabile Impianto". Dopo la scelta il sistema visualizzerà il seguente riquadro (pop-up):

|                        |                |                        |                             |                    |                   |                      | @11-1        | ogno di aiuto ? 🖌 📿   | ) 0 - |
|------------------------|----------------|------------------------|-----------------------------|--------------------|-------------------|----------------------|--------------|-----------------------|-------|
| Regio                  | GETRA          | - Accesso Gesti        | one Anagrafica <sup>-</sup> | Torri di Raffre    | ddamento          |                      |              |                       |       |
|                        |                | SELEZIONARE TIF        | O DI UTENTE                 |                    |                   |                      |              |                       |       |
|                        | ۲              | Privato Cittadino*     |                             | 0                  | Dipendente Co     | munale*              |              |                       |       |
|                        |                |                        |                             |                    |                   |                      |              |                       |       |
| Accedi                 | 0              | Denominazione*         |                             |                    |                   | contiene             | •            |                       |       |
|                        |                |                        |                             |                    |                   |                      |              |                       |       |
|                        | 0              | Partita Iva*           |                             |                    |                   |                      |              |                       |       |
|                        |                |                        |                             |                    |                   |                      |              |                       |       |
|                        | 0              | Codice Fiscale*        |                             |                    |                   |                      |              |                       |       |
|                        |                |                        |                             |                    |                   |                      |              |                       |       |
|                        |                |                        |                             |                    |                   |                      |              |                       |       |
|                        |                |                        |                             | Ricerca            |                   |                      |              |                       |       |
|                        |                |                        |                             |                    |                   |                      |              |                       |       |
| Per Assistenza Inserin |                |                        |                             |                    |                   |                      |              | venzione Sanitaria" d | al .  |
| risponditore automa    | ticoj. Sel Viz | io aisponibile da Lan. | a ven. non resuvi, dui      | ie 9.50 dile 15.00 | e dalle 14.50 all | e 17.50 oppure via n | an spoc_prev | enzione@ariaspa.it -  |       |

Uno dei tre Campi "Denominazione", "Partita Iva" e "Codice fiscale" è obbligatorio. Tramite questi campi è possibile ricercare l'Azienda nell'Anagrafica delle Imprese (Registro Imprese della Camera di commercio). L'identificazione dell'Impresa è necessaria per poter procedere con l'invio della Notifica.

Selezionando ad esempio il campo Denominazione è possibile inserire una o più parole che rappresentano la Ragione Sociale dell'Azienda. Il Sistema ricercherà il testo inserito all'interno delle Ragioni Sociali del registro imprese. E' consigliabile ricercare l'azienda usando una sola parola (la più identificativa all'interno della ragione sociale) per evitare che la ricerca fallisca con più parole, non trovando effettivamente tutte le parole inserite.

Dopo aver inserito la parola di ricerca nel campo Denominazione, si dovrà cliccare sul pulsante "Ricerca". A questo punto il sistema effettuerà una ricerca e se tale ricerca andrà a buon fine verranno visualizzate, in una tabellina sottostante il pulsante, l'azienda trovata con altri dati anagrafici (es. Comune e indirizzo in cui si trova la sede legale) che verranno poi utilizzati in seguito.

|                               |                                              | GETRA              | - Acces            | so Gest                   | ione A                  | nagrafic         | a Torri | di Raff | reddame    | nto       |          |            | Ň | te46 Test    | (PROPRIETARIO)                     |
|-------------------------------|----------------------------------------------|--------------------|--------------------|---------------------------|-------------------------|------------------|---------|---------|------------|-----------|----------|------------|---|--------------|------------------------------------|
| ≡                             | Regio<br>Lombo                               | 0                  | SELE<br>Proprieta  | ZIONARE TIF<br>ario/Respo | PO DI UTEN<br>nsabile l | ITE<br>mpianto*  |         | 0       | Utente del | Comune    | k        |            |   |              |                                    |
| Aziende                       | Operatori To                                 | ۲                  | Denomin            | azione*                   | xenia                   |                  |         |         |            |           | contiene |            | ~ |              |                                    |
|                               |                                              | 0                  | Partita Iv         | a*                        |                         |                  |         |         |            |           |          |            |   |              |                                    |
| Ragio                         | one Sociale                                  | 0                  | Codice<br>Fiscale* |                           |                         |                  |         |         |            |           |          |            |   |              |                                    |
|                               |                                              |                    |                    |                           |                         |                  | Ricero  | ca      |            |           |          |            |   |              | Dettagli                           |
|                               |                                              | RISULTATI          | RICERCA            |                           |                         |                  |         |         |            |           |          |            |   | C            | Aggiungi azienda                   |
|                               |                                              | Denomi             | nazione            | Indiriz                   | ZZO                     | С                | omune   | Prov    | / Codic    | e Fiscale | P        | artita IVA |   |              |                                    |
| Assistenza S<br>oppure scrive | Servizio GETRA: per<br>ere a spoc_prevenzion | DENOM-<br>03364040 | IXENIA S.          | IND-<br>03364040X         | ENIA S.                 | ARSAGO<br>SEPRIO | VA      | 033640  | 40XENIA S. | 1234567   | /8901    | Aggiungi   |   | (i) C<br>⊘ V | onnection Info<br>ersione 01.00.00 |

Cliccando sul Pulsante "Aggiungi" si viene indirizzati alla Home Page del Servizio.

#### 5.2 Composizione Home Page

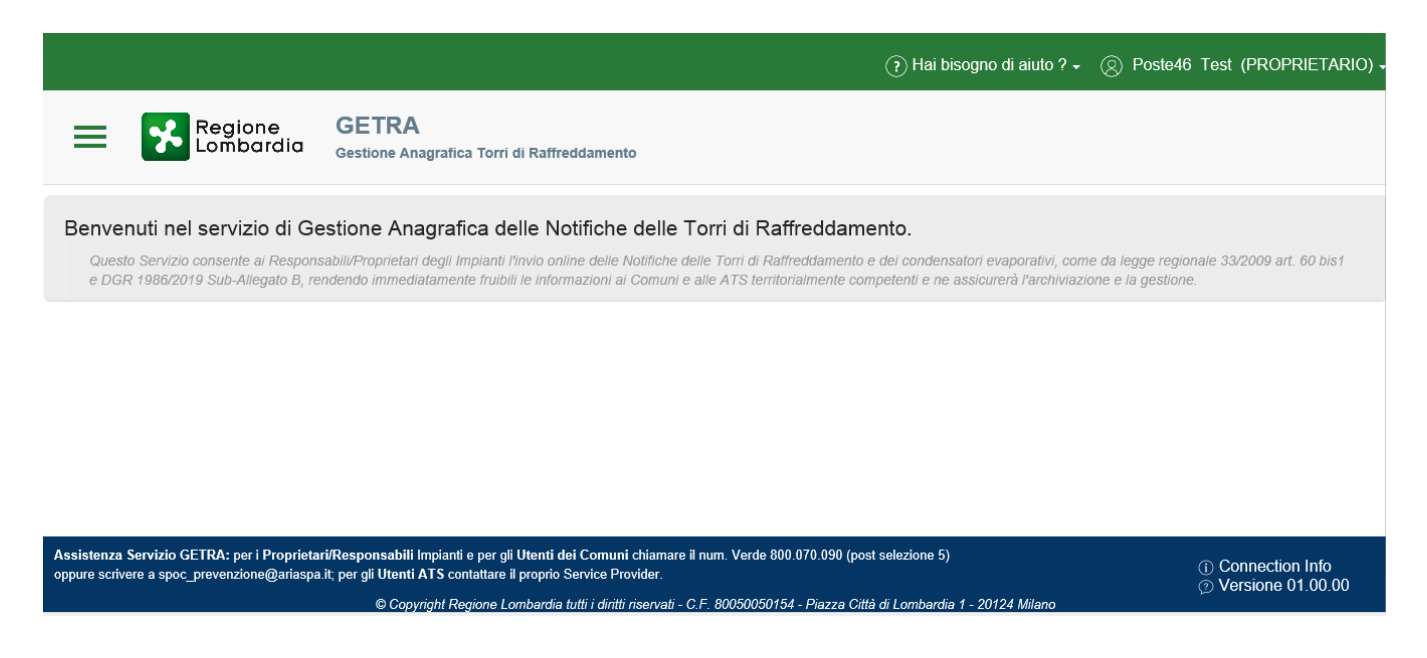

La Home Page è costituita dalle seguenti parti:

 Menu → Attivabile cliccando sulla seguente icona (<sup>=</sup>) posta in alto a sinistra a fianco del Logo di Regione Lombardia

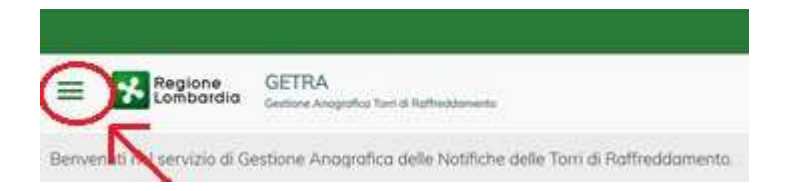

Premendo sull'icona indicata nell'immagine sopra si aprirà il menù completo come riportato nell'immagine seguente.

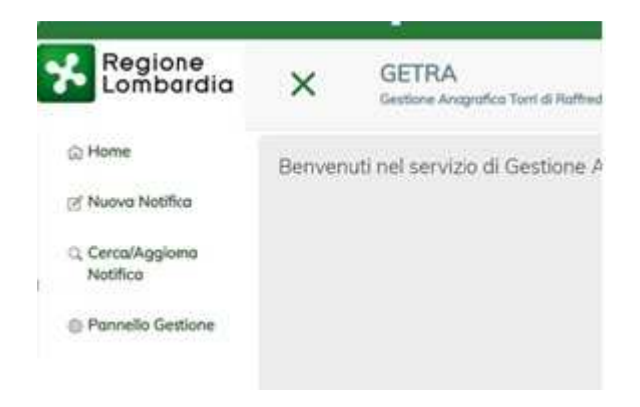

Header  $\rightarrow$  La parte alta (in verde) visibile nella Home Page composta da due sezioni: una relativa ai manuali l'altra relativa all'utenza con cui si è effettuato l'accesso. е Cliccando sulla freccia rivolta verso il basso ( ) della sezione relativa all'utenza, apparirà l'azienda con la quale l'utente sta operando, la funzione che permette di cambiare azienda (se l'utente è associato ad altre aziende) e la funzione che permette di scollegarsi dal Servizio (Logout).

| ? Hai bisogno di aiuto ? - 🤇 | Poste46 Test (PROPRIETARIO) - |
|------------------------------|-------------------------------|
|                              | E A.                          |
| i.                           | Cambia Azienda                |
| eddamento.                   | Logout                        |

- Footer → La parte bassa (in blu) visibile nella Home Page composta, a destra, dai dati relativi alla connessione (il cui dettaglio è visibile cliccando sull'icona relativa (<sup>10</sup>) e dai dati relativi alla versione in uso del Servizio.

| Assistenza Servizio GETRA: per i Proprietari/Responsabili Impianti e per gli Utenti dei Comuni chiamare il num. Verde 800.070.090 (post selezione 5)<br>oppure scrivere a spoc_prevenzione@ariaspa.it; per gli Utenti ATS contattare il proprio Service Provider. | <ol> <li>Connection Info</li> <li>Versione 01.00.00</li> </ol> |
|----------------------------------------------------------------------------------------------------|----------------------------------------------------------------|
| © Converget Regione Lombordia tutti i diritti rigonuati. C.E. 20050050154. Biazza Città di Lombordia 1. 20124 Milano                                                                                                    |                                                                |

(i) Connection Info (c) Versione 01.00.00

20124 N

5.3 Tipologie di Notifiche

L'inserimento di una notifica può essere effettuato selezionando l'opzione "Nuova Notifica" dal menù principale (che si attiva cliccando sull'icona <sup>≡</sup> ) della Home Page.

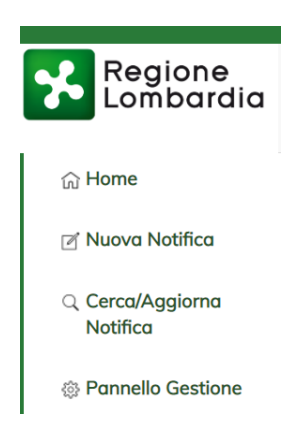

E' possibile scegliere tra 3 differenti tipi di Notifica (elencati qui sotto)

|                       |                       |                                                                                             | ⑦ Hai bisogno di aiuto ? - | Ø Poste46 | Test ( | PROPRIETARIO) |
|-----------------------|-----------------------|---------------------------------------------------------------------------------------------|----------------------------|-----------|--------|---------------|
| = 🐕                   | Regione<br>Lombardia  | GETRA<br>Gestione Anagrafica Torri di Raffreddamento                                        |                            |           |        |               |
| O NUOVO IM            | IPIANTO               |                                                                                             |                            |           |        |               |
| O IMPIANTO            | ESISTENTE             |                                                                                             |                            |           |        |               |
| ODISMISSIC            | NE IMPIANTO           |                                                                                             |                            |           |        |               |
|                       |                       |                                                                                             |                            |           |        | Avanti        |
|                       |                       |                                                                                             |                            |           |        |               |
| Assistenza Servizio G | ETRA: per i Proprieta | ri/Responsabili Impianti e per gli Utenti dei Comuni chiamare il num. Verde 800.070.090 (pc | ost selezione 5)           |           | ~ ~ ~  |               |

La funzione "NUOVO IMPIANTO" deve essere usata quando:

ne@ariaspa.it, per gli Utenti ATS conta

© (

e a spoc prev

- Si vuole notificare per la prima volta un impianto (Torre o altro) mai notificato tramite GETRA
- Si deve usare questa funzione anche quando un impianto è già esistente (ad esempio se è già stato notificato precedentemente in forma cartacea) ma non è mai stato notificato tramite GETRA

La funzione "IMPIANTO ESISTENTE" deve essere usata quando:

- L'Impianto è già stato notificato tramite GETRA e si vuole segnalare una variazione dei dati già inviati su quell'impianto

La funzione "DISMISSIONE IMPIANTO" (CESSAZIONE) deve essere usata quando:

- Si vuole notificare la dismissione di un Impianto già censito nel Sistema GETRA
- Se l'impianto non è mai stato censito in GETRA e si vuole dismetterlo è necessario prima notificarlo tramite la funzione Nuovo Impianto e poi usare la funzione Dismissione Impianto per notificare la sua dismissione

**NOTA:** nel caso si volessero modificare i dati di una notifica "non ancora inviata" è necessario usare la funzione di Menù "Cerca/Aggiorna Notifica".

#### 5.4 Notifica di un Nuovo Impianto

Per Notificare un Nuovo Impianto è necessario selezionare l'opzione omonima e premere il Bottone "Avanti" nel pannello seguente.

|                                                      | (?) Hai bisogno di aiuto ? -                         |                                                                                      | (PROPRIETARIO)                                                                                           |
|------------------------------------------------------|------------------------------------------------------|--------------------------------------------------------------------------------------|----------------------------------------------------------------------------------------------------|
| GETRA<br>Gestione Anagrafica Torri di Raffreddamento |                                                      |                                                                                      |                                                                                                    |
|                                                      |                                                      |                                                                                      |                                                                                                    |
|                                                      |                                                      |                                                                                      |                                                                                                    |
|                                                      |                                                      |                                                                                      |                                                                                                    |
|                                                      |                                                      |                                                                                      | Avanti                                                                                                   |
|                                                      |                                                      |                                                                                      |                                                                                                    |
|                                                      | GETRA<br>Gestione Anagrafica Torri di Raffreddamento | Hai bisogno di aiuto ? -      GETRA      Gestione Anagrafica Torri di Raffreddamento | Hai bisogno di aiuto ? •      O Poste46 Test      GETRA      Gestione Anagrafica Torri di Raffreddamento |

| Assistenza Servizio GETRA: per i Proprietari/Responsabili Impianti e per gli Utenti dei Comuni chiamare il num. Verde 800.070.090 (post selezione 5)<br>oppure scrivere a spoc_prevenzione@ariaspa.it; per gli Utenti ATS contattare il proprio Service Provider. | <ul> <li>① Connection Info</li> <li>⑦ Versione 01.00.00</li> </ul> |
|----------------------------------------------------------------------------------------------------|--------------------------------------------------------------------|
| © Copyright Regione Lombardia tutti i diritti riservati - C.F. 80050050154 - Piazza Città di Lombardia 1 - 20124 Milano                                                                                                    |                                                                    |

Il Sistema è stato strutturato per consentire l'inserimento dei dati previsti nell'allegato della DGR 1986 del 23 Luglio 2019.

Prima di entrare nel dettaglio dei dati da inserire nella Notifica è importante seguire le seguenti avvertenze:

- Deve essere inviata una Notifica per ogni Unità Locale (UL) dell'Azienda
- Una Unità Locale è l'unità fisica censita da Camera Commercio: ad esempio un'impresa può avere diverse localizzazioni sul territorio lombardo, tra cui una sede amministrativa e diverse sedi adibite a produzione, a magazzino o altro; ognuna di queste UL è localizzata da un indirizzo e da un codice)
- Ogni Notifica che si riferisce ad una Unità Locale può contenere uno o più Impianti (Torri) che sono fisicamente presenti all'interno dell'area identificata come UL
- Ad ogni Unità Locale è associato un Indirizzo (comune, indirizzo e numero civico) e un Codice univoco all'interno del territorio lombardo denominato ID\_AGP

Il Sistema dopo aver premuto il Bottone "Avanti" (vedere figura precedente) propone la seguente Scheda/Pagina.

| Home   Crea Notifica |   |                                                                                                    |                 |                |
|----------------------|---|----------------------------------------------------------------------------------------------------|-----------------|----------------|
| Crea Notifica        |   |                                                                                                    |                 |                |
| 1-0-                 |   | 6                                                                                                    |                 |                |
|                      |   |                                                                                                    |                 |                |
| JBICAZIONE           |   |                                                                                                    |                 |                |
| Unità Locale *       |   | Denominazione:                                                                                                    |                 |                |
| Scegli opzione       | ٣ | Codice ATECO:                                                                                                    |                 |                |
|                      |   | Indirizzo:<br>Comune:                                                                                                    |                 |                |
|                      |   | Provincia:<br>ID AGP:<br>(Identificativo regionale dell'Unità Locale)                                                                                                    |                 |                |
|                      |   | And a series and a second second states and the second states and the second states and the second second |                 |                |
|                      |   |                                                                                                    | Indietro Avanti | Salva Notifica |

Tale scheda è costituita da cinque Sezioni (identificabili dal numero all'interno del cerchio nella parte alta), spiegate nel dettaglio qui di seguito.

#### 1) Sezione "Ubicazione".

La scelta dell'Unità Locale dal menu a tendina è Obbligatoria. Serve a identificare l'Unità Locale (U.L.) su cui sorgono gli impianti dell'azienda.

In questa Scheda i dati che concorrono all'identificazione della U.L. sono: Denominazione, Codice ATECO, Indirizzo, Comune, Provincia, ID\_AGP (identificativo regionale dell'Unità Locale).

Nel menu a tendina compaiono tutte le U.L. lombarde che fanno parte dell'azienda proprietaria degli Impianti. Dopo aver selezionato la U.L. desiderata i campi presenti nel riquadro a destra vengono opportunamente valorizzati con i dati trovati nel Data Base di Regione Lombardia.

| Regione<br>Lombardia                                 | K GETRA<br>Gestione Anagrafica Torri di Raffreddamento |                                                                                    |
|------------------------------------------------------|--------------------------------------------------------|------------------------------------------------------------------------------------|
| _                                                    | Home   Crea Notifica                                   |                                                                                    |
| ි Home                                               | Crea Notifica                                          |                                                                                    |
| 🖉 Nuova Notifica                                     |                                                        |                                                                                    |
| <ul> <li>Cerca/Aggiorna</li> <li>Notifica</li> </ul> | 1 2 3 -                                                |                                                                                    |
| Pannello Gestione                                    | UBICAZIONE                                             |                                                                                    |
|                                                      | Unità Locale *                                         |                                                                                    |
|                                                      | 001_PV_219 1 - E A VIA - CASTEGGIO                     | Codice ATECO: 2014                                                                 |
|                                                      |                                                        | Comune: CASTEGGIO                                                                  |
|                                                      |                                                        | Provincia: PV<br>ID AGP: 001_PV_211<br>(dentificativo regionale dell'Unità Locale) |
|                                                      |                                                        |                                                                                    |

#### 2) Fase "Dati del Proprietario dell'impianto e del Gestore dell'Impianto".

Raccoglie i dati anagrafici del proprietario e del Gestore degli Impianti (e dei relativi responsabili).

| Home   Crea Notifica       |                                |
|----------------------------|--------------------------------|
| Crea Notifica              |                                |
|                            |                                |
|                            | 3 5                            |
|                            |                                |
| PROPRIETARIO DELL'IMPIANTO |                                |
| Nome *                     | Cognome *                      |
|                            |                                |
| Ragione Sociale *          | Codice fiscale / partita IVA * |
|                            |                                |
| E-mail *                   | PEC *                          |
|                            |                                |
| Telefono *                 | Cellulare *                    |
|                            |                                |
| GESTORE DELL'IMPIANTO      |                                |
| Nome *                     | Cognome *                      |
|                            |                                |
| Ragione Sociale *          | Codice fiscale / partita IVA * |
|                            |                                |
| E-mail *                   | PEC *                          |
|                            |                                |
| Telefono *                 | Cellulare *                    |
|                            |                                |
|                            | Indietro Avanti Salva Notifica |

NOTA: è necessario sottolineare l'importanza della correttezza dei dati inseriti in questa Scheda; in particolare è opportuno verificare la correttezza dei dati quali il Nome e Cognome del Responsabile/Proprietario degli impianti e Nome, Cognome del Responsabile in qualità di Gestore; inoltre verificare la correttezza del Codice fiscale e la Ragione Sociale del Gestore dell'Impianto

I campi obbligatori sono identificati dal simbolo di asterisco.

| Crea Notifica              |                                |
|----------------------------|--------------------------------|
|                            |                                |
| 1 2 3                      | )                              |
|                            |                                |
| PROPRIETARIO DELL'IMPIANTO |                                |
| Nome *                     | Cognome *                      |
| ABC                        | CDE                            |
| Ragione Sociale *          | Codice fiscale / partita IVA * |
| EFG SPA                    | ABCDEFGHILM                    |
| E-mail *                   | PEC*                           |
| ABCCDE@EFGSPA.IT           | ABCCDE@EFGSPA.PEC.IT           |
| Telefono *                 | Cellulare *                    |
| 0123456789                 | 0987654321                     |
| SESTORE DELL'IMPIANTO      |                                |
| Nome *                     | Cognome *                      |
| FGH                        | ILM                            |
| Ragione Sociale *          | Codice fiscale / partita IVA * |
| NOP SRL                    | FGHILMNOPQR                    |
| E-mail *                   | PEC*                           |
| FGHILM@NOPSRLIT            | FGHILM@NOPSRL.PEC.IT           |
| Telefono *                 | Cellulare *                    |
| 01122334455                | 09988776655                    |
|                            | Indietro Avanti Salva Natifica |

Una volta ultimata la compilazione dei dati richiesti, bisogna cliccare sul bottone "Salva Notifica". Dopo il salvataggio della Notifica si viene indirizzati alla fase 3 descritta di seguito.

#### 3) Fase "Identificativo Torri e/o Condensatori".

Inizialmente la scheda si presenta come una tabella vuota ed in alto sono riepilogati i dati della U.L selezionata in fase 1.

Per procedere con l'aggiunta nella tabella dei singoli Impianti presenti nella U.L., bisogna cliccare sul pulsante "Aggiungi torre".

Ogni Impianto avrà il suo identificativo univoco che permetterà ai Comuni e alla ATS di individuarlo con precisione.

| Home   Crea Notifica                                                                                             |                |            |                  |                                 |
|----------------------------------------------------------------------------------------------------|----------------|------------|------------------|---------------------------------|
| Crea Notifica                                                                                                    |                |            |                  |                                 |
|                                                                                                    |                |            | 2 3 4 5          |                                 |
| IDENTIFICATIVO                                                                                                   |                |            |                  | Notifica di: IMPIANTO ESISTENTE |
| Denominazione: E<br>Codice ATECO: 2014<br>Indirizzo: Vue<br>Comune: CASTEGGIC<br>Provincia: PV<br>AGP: 001_PV_23 | а.<br>Г        |            |                  | Torn censite                    |
| TORRI                                                                                                    |                |            |                  | 🕒 IN FUNZIONAMENTO 🕘 DISMESSA   |
| #ID                                                                                                    | Identificativo | Data avvio | Data dismissione | Stato                           |
|                                                                                                    |                |            |                  | Agglungi torre Invia Natifica   |

Dopo aver cliccato sul pulsante "Aggiungi Torre" si passa alla fase 4 descritta di seguito.

#### 4) Fase "Dati tecnici dell'Impianto".

| Crea Notifica                                          |       |                                                     |
|--------------------------------------------------------|-------|-----------------------------------------------------|
|                                                        | 0 0 0 |                                                     |
| Data avvio impianto *                                  |       |                                                     |
|                                                        |       |                                                     |
| Identificativo *                                       |       |                                                     |
|                                                        |       |                                                     |
| Destinazione d'uso *                                   |       | Tipologia dell'apparato *                           |
| Scegi opzione                                          | *     | Scegli opzione                                      |
| Costruttore *                                          |       | Modello *                                           |
|                                                        |       |                                                     |
| Potenza di raffredamento nominale [KWt] *              |       | Origine acqua di alimentazione *                    |
|                                                        |       | Acquedotto                                          |
|                                                        |       | 0 Pozzo                                             |
|                                                        |       | <ul> <li>Acqua superniciale</li> </ul>              |
|                                                        |       |                                                     |
| Filtrazione*                                           |       |                                                     |
| 0 si                                                   |       |                                                     |
| 0 No                                                   |       |                                                     |
| Trattamento acqua *                                    |       | Condizionamento Chimico *                           |
| Scegli opzione                                         | ٣     | Scegli opzione                                      |
| Sourao automatico in base alla concentrazione salina * |       |                                                     |
| 0 S                                                    |       |                                                     |
| 0 No                                                   |       |                                                     |
| Se no specificare come è eseguito lo spurgo *          |       | Specificare la destinazione delle acque di spurgo * |
|                                                        |       |                                                     |
|                                                        |       |                                                     |
|                                                        |       | Indiatro Avanti                                     |

In questa fase bisogna inserire i dati tecnici che caratterizzano l'impianto che si vuole aggiungere nella tabella presente in fase 3.

| Data avvio implanto *                                 |                                                     |
|-------------------------------------------------------|-----------------------------------------------------|
| 20/12/2019                                            |                                                     |
| Identificativo *                                      |                                                     |
| TORRE DI RAFFREDDAMENTO CASTEGGIO 1                   |                                                     |
| Destinazione d'uso *                                  | Tipologia dell'apparato *                           |
| Implanto per roffreddamento di macchinari e processi  | ▼ Torre expendition a ciblic chiupo                 |
| Costruttore *                                         | Modello *                                           |
| MEGATOR SRL                                           | 25,100                                              |
| Potenza di raffredamento nominale [KWt] *             | Origine acqua di alimentazione *                    |
| 30                                                    | Acquedata                                           |
|                                                       | Pozzo                                               |
|                                                       | Acqua superficiale                                  |
|                                                       |                                                     |
| ATTAMENTI ACOUA                                       |                                                     |
| Filtrazione *                                         |                                                     |
| e si                                                  |                                                     |
| 0 No                                                  |                                                     |
| Trattamento acqua *                                   | Condizionamento Chimico *                           |
| Osmosi inversa                                        | Sengli optione                                      |
| Shumo automatico in base alla concentrazione salina * |                                                     |
| ® SI                                                  |                                                     |
| 0 No                                                  |                                                     |
| Se no specificare come è eseguito lo spurgo *         | Specificare la destinazione delle acaus di spuroo * |
| tpectfours currenkurseg-bit in spurget                | DERVARDER-ZEINOALI                                  |
|                                                       |                                                     |
|                                                       | Indietro Avanti                                     |

Al termine della compilazione dei campi richiesti, cliccando sul pulsante "Avanti" si passa alla fase 5 descritta di seguito.

| Egione GETRA<br>Gestione Anagrafica Torri di Roffreddamento                                                                                                    |                             |
|----------------------------------------------------------------------------------------------------|-----------------------------|
| Home   Crea Natifica                                                                                                    |                             |
| Crea Notifica                                                                                                    |                             |
| Caratteristiche di gestione e manutenzione<br>Presenza di separatore di acce che coprono tutta la superficie di scarico, di alta efficienza in modo che le perdite di acqua sotto forma di aerosol siano | e Si e No                   |
| contenute a meno dello 0,05% della massa d'acqua circolante.                                                                                                    |                             |
| Impianto facilmente accessibile anche nelle parti interne, onde favorirne l'ispezione e le operazioni di manutenzione ordinaria e straordinaria, pulizia,<br>disinfezione e campionamento.               | © Si © No                   |
| Superfici interne della vasca di raccolta lisce, con angoli arrotondati, di facile pulizia e disinfezione.                                                                                               | © Si ⊚ No                   |
| Piatto della vasca realizzato in maniera da evitare il ristagno di acqua e con almeno uno scarico, posizionato nel punto più basso, per l'evacuazione<br>completa del sedimento.                         | © Si ⊚ No                   |
| Utilizzo                                                                                                    | Annuale Stagionale          |
|                                                                                                    | Indietro Avanti Salva torre |

5) Fase "Caratteristiche di Gestione e Manutenzione dell'Impianto".

In questa fase bisogna inserire i dati relativi alle caratteristiche di gestione e manutenzione dell'impianto che si vuole aggiungere nella tabella presente in fase 3.

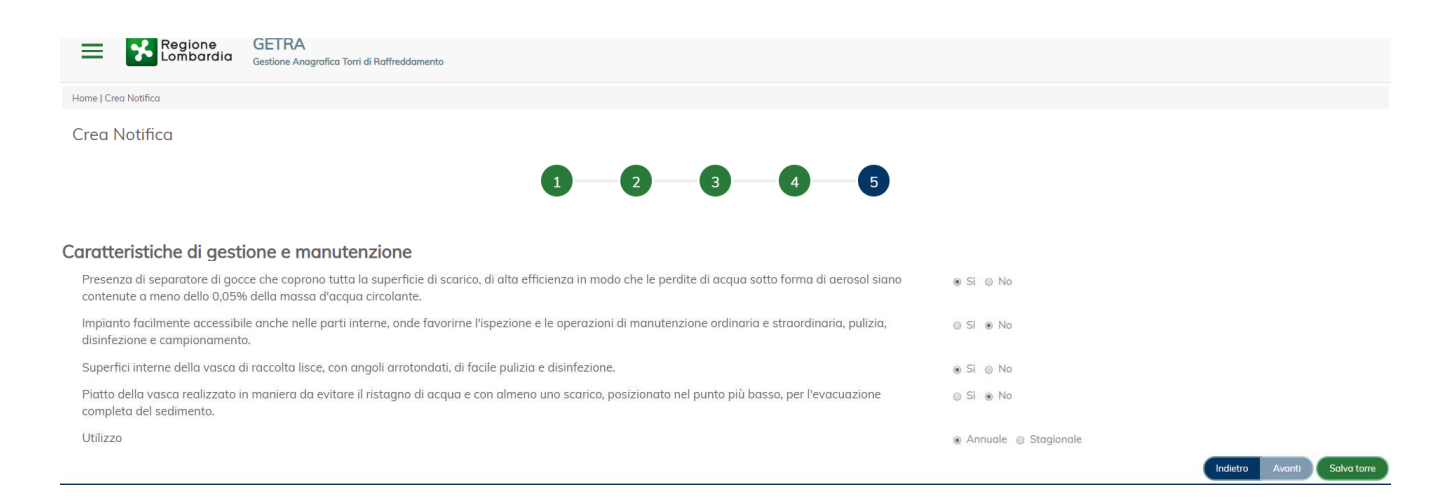

Al termine della compilazione dei campi richiesti, cliccando sul pulsante "Salva torre" si torna alla Sezione 3 descritta in precedenza nell'apposito paragrafo, dove sarà possibile vedere nella tabellina dell'elenco Torri dell'U.L., per cui si sta facendo la Notifica, la riga che riepiloga i dati essenziali dell'Impianto appena salvato.

Se nella stessa U.L. ci fossero altri Impianti, basterà cliccare nuovamente sul pulsante "Aggiungi Torre" e seguire i passaggi già descritti (Sezioni 4 e 5).

Dopo aver salvato almeno una Torre in basso compare il pulsante "Invia Notifica" (vedere immagine seguente). Si consiglia di usare questo pulsante solo dopo essere certi di aver inserito correttamente i dati. Al fine di verificare i dati è possibile usare il Bottone Dettaglio per vedere tutti i dettagli della torre inserita. Premendo il bottone "Invia Notifica", tale Notifica viene resa immediatamente visibile al Comune e alla ATS di competenza e non è più possibile modificarne i dati.

Se invece non si Invia la notifica è possibile riprendere la Notifica usando la funzione di Menù "Cerca/Aggiorna Notifica"

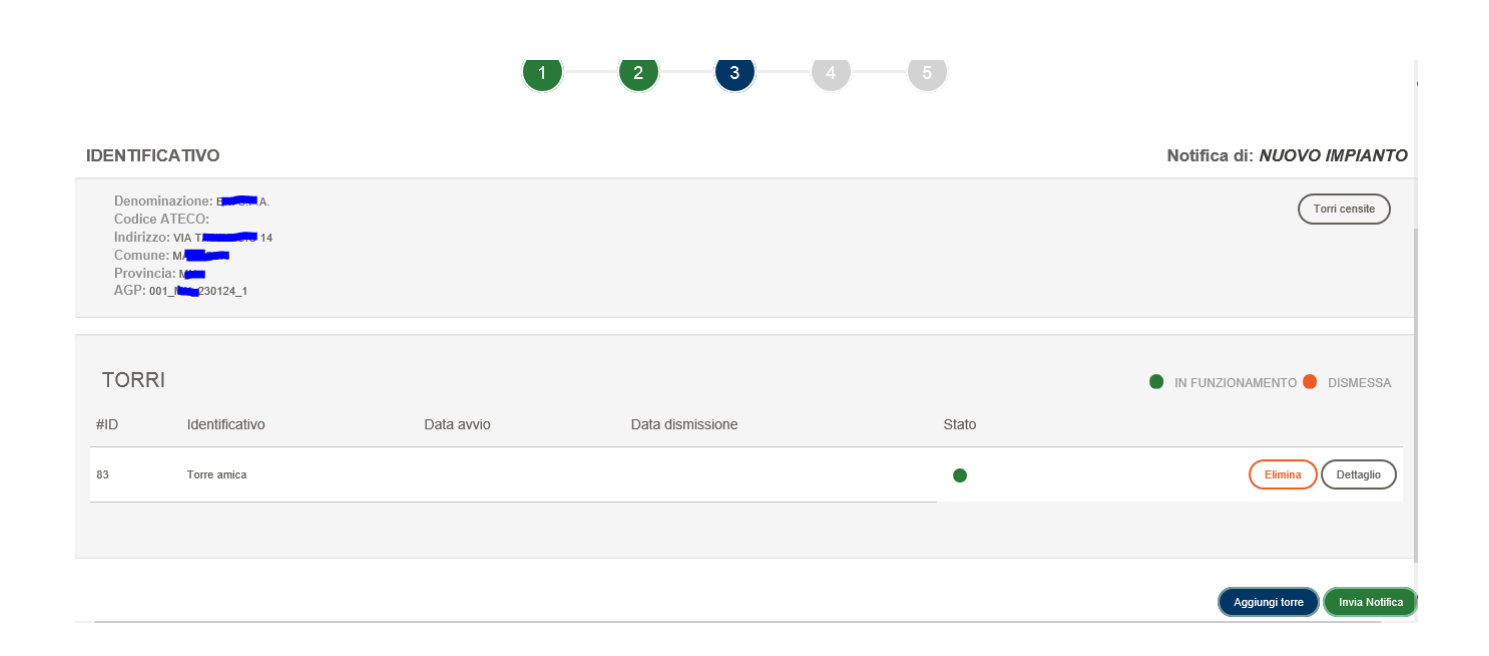

#### 5.4 Lista delle Notifiche

La Lista delle Notifiche è la schermata alla quale si accede dopo che l'utente ha cliccato sulla voce di menu "Cerca/Aggiorna Notifica".

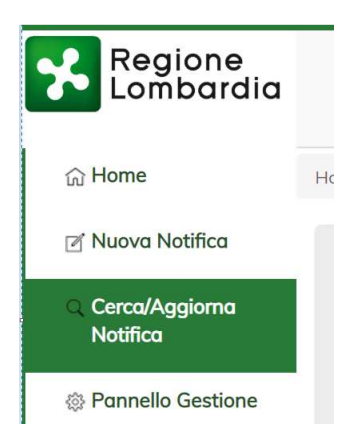

E' necessario usare questa funzione quando si intende Modificare una Notifica NON ANCORA INVIATA oppure quando si vuole annullare una Notifica non ancora inviata.

In questa Lista vengono elencate le Notifiche effettuate dall'azienda proprietaria degli Impianti per la quale si si è effettuato l'accesso (qualsiasi utente appartenente a quel Gruppo può visualizzare il dettaglio delle Notifiche).

A questa Lista si accede anche dopo aver salvato una nuova notifica seguendo i passi descritti precedentemente.

| H           | Regione<br>Lombardia | GETRA<br>Gestione Avografia | a Tarri di Roffreddumenta |                  |                           |                                          |
|-------------|----------------------|-----------------------------|---------------------------|------------------|---------------------------|------------------------------------------|
| Home ( List | a Notifiche          |                             |                           |                  |                           |                                          |
| No          | tifiche              |                             |                           |                  | <ul> <li>Notes</li> </ul> | a nen anglera banata 🔵 banata 🗧 kiashata |
| #ID         | Tipo                 | Azienda                     | AGP                       | Data notifica    | Stoto                     |                                          |
| 13          | IMPLANTO ESISTENTE   | ENES.P.A.                   | 001_PV_219459_1           | 20/12/2019 13:58 | •                         | Oettaglio Modifico Stompa                |
| 12          | IMPIANTO ESISTENTE   | ENESP.A.                    | 001,99,219459,1           | 20/12/2019 13:12 | ٠                         | (Dettaglio) (Modika) (Stamps) (Elimina)  |
|             |                      |                             |                           |                  |                           |                                          |

Per ogni riga (Notifica) presente in questa Lista sono disponibili diverse funzioni di Dettaglio Notifica, Stampa, Elimina (solo in stato "Non Inviata") a cui si accede usando i Bottoni a lato.

#### 5.5 Pannello di Gestione

Il Pannello di Gestione è la schermata alla quale si accede dopo che l'utente ha cliccato sulla voce di menu "Pannello Gestione".

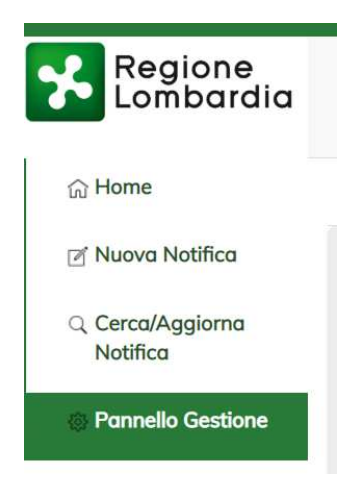

La sezione che si visualizza è composta da 3 sottosezioni (visibili in alto sotto il Logo di Regione Lombardia):

- 1) Aziende
- 2) Operatori
- 3) Torri

| Aziende     Operatori     Torri       Elenco aziende       Ragione Sociale     Códice fiscale       Etenca.     0048496 colspan="2">Ottagti |   | Regione                | GETRA<br>Gestione Anagrafica Torri di Raffreddamento |                |                  |
|----------------------------------------------------------------------------------------------------|---|------------------------|------------------------------------------------------|----------------|------------------|
| Elenco aziende       Ragione Sociale     Codice fiscale       Elenco Aziende     Dettagli                                                   | A | ziende Operatori Torri |                                                      |                |                  |
| Ragione Sociale     Codice fiscale       EDA.     0048496 CODE                                                                              |   |                        |                                                      | Elenco aziende |                  |
| EN_A. 0048496                                                                                                    |   | Ragione Sociale        |                                                      | Codice fiscale |                  |
|                                                                                                    |   |                        | El <b>to</b> .A.                                     | 0048496        | Dettogli         |
| Aggiungi azienda                                                                                                    |   |                        |                                                      |                | Aggiungi azienda |

#### 5.5.1 Sottosezione "Aziende"

In questa sottosezione è possibile vedere un Elenco con tutte le aziende per le quali l'utente ha accesso. Cliccando sul pulsante "Aggiungi azienda" si apre un pop-up nel quale scegliere il tipo utente (così come avvenuto in fase di primo accesso al Servizio).

|                      |                                                                                       | 🕐 Hai bisogno di aiuto ? 🗸 |
|----------------------|---------------------------------------------------------------------------------------|----------------------------|
| Regione<br>Lombardia | GETRA<br>Gestione Anagrafica Torri di Raffreddamento                                  |                            |
| Accedi               | GETRA - Accesso Gestione Anagrafica Torri di Raffreddamento                           |                            |
| Assistenza S         | SELEZIONARE TIPO DI UTENTE O Proprietario/Responsabile Impianto* O Utente del Comune* | : selezione 5)             |
|                      |                                                                                       | I                          |

| GETRA Gestione Anagrafica Torri di Raffreddamento                                                                       |  |
|----------------------------------------------------------------------------------------------------|--|
| © Copyright Regione Lombardia tutti i diritti riservati - C.F. 80050050154 - Piazza Città di Lombardia 1 - 20124 Milano |  |

Dovendo aggiungere un'altra Impresa Proprietaria di Impianti si spunterà il cerchio a lato della voce "Responsabile/Proprietario Impianto".

A questo punto si potrà procedere a selezionare una delle tre informazioni ricercabili ("Denominazione", "Partiva Iva", "Codice Fiscale") e cliccando sul pulsante "Ricerca" verrà effettuata una ricerca del dato inserito nel Data Base Regionale e, a corrispondenza trovata, verranno visualizzati i risultati trovati.

|                 | SELEZ       | IONARE TIPO E | DI UTENTE |         |      |                  |             |          |
|-----------------|-------------|---------------|-----------|---------|------|------------------|-------------|----------|
| $\bigcirc$      | Privato Cit | tadino*       |           |         |      | Dipendente Comun | ale*        |          |
| ۲               | Denomina    | zione*        | ВА        |         |      |                  | contiene    | Ŧ        |
|                 | Partita Iva | *             |           |         |      |                  |             |          |
|                 | Codice Fis  | cale*         |           |         |      |                  |             |          |
|                 |             |               |           | Ricerc  | a    |                  |             |          |
| RISULTATI RI    | CERCA       |               |           |         |      |                  |             |          |
| Denomir         | nazione     | Indirizzo     |           | Comune  | Prov | Codice Fiscale   | Partita IVA |          |
| BA <b>N</b> S.P | .A.         | VLE (         |           | MILANO  | MI   | 0584915          | 058491      | Aggiun   |
|                 | BA          |               |           | SARONNO | VA   | 0335993          | 1234567     | Aggiun   |
| 2               |             | 2             |           | VARESE  | VA   | 0336064          | 12345678    | Aggiun - |

GETRA - Accesso Gestione Anagrafica Torri di Raffreddamento

Tra quelli trovati sarà poi possibile selezionare quello di interesse e, cliccando sul pulsante "Aggiungi", si

tornerà alla Home Page, dove cliccando in alto a destra sull'apposita funzionalità (<sup>O Poste46 Test</sup> [PROPRIETARIO]) sarà poi possibile effettuare Notifiche per la nuova Impresa inserita, cliccando sulla voce "Cambia azienda".

|                 |                 |                                                                 | 🕐 Ha bisogno di aluto ? • | () Poste46 Test prioritiETARO - |
|-----------------|-----------------|-----------------------------------------------------------------|---------------------------|---------------------------------|
|                 | egione          | GETRA                                                           |                           | ENISPA                          |
| =               | ombardia        | Gestione Anografica Torri di Raffreidamente                     |                           | Condata America                 |
| Renvenuti nel s | ervizio di Ge   | stione Anvarafica delle Natifiche delle Tarri di Baffreddomento |                           | Liquit                          |
| - bervenuu ners | iei vizio ui de | stone whoghthou delendatione dele formal marreducine to:        |                           |                                 |
|                 |                 |                                                                 |                           |                                 |
|                 |                 |                                                                 |                           |                                 |
|                 |                 |                                                                 |                           |                                 |
|                 |                 |                                                                 |                           |                                 |
|                 |                 |                                                                 |                           |                                 |

Il Sistema visualizzerà l'elenco delle Aziende associate all'utente e sarà possibile selezionare l'Impresa per cui si desidera lavorare (viene evidenziata dal sistema in BLU) e cliccare sul Pulsante "Conferma azienda" per venire indirizzati alla Home Page dell'azienda selezionata.

| Seleziona             | Azienda        |            |  |
|-----------------------|----------------|------------|--|
| В <b>л</b> Б.Р.А. ( Р | PROPRIETARIO ) |            |  |
| E A. (PRO             | PRIETARIO )    |            |  |
|                       | Conferma Azien | da Annulla |  |
|                       |                |            |  |

5.5.2 Sottosezione "Operatori"

In questa sottosezione è possibile attribuire ad una persona che fa parte dell'Impresa proprietaria (Gruppo) diverse funzionalità a seconda anche del ruolo che ricopre in azienda.

|             |               |                                                                | ? Hai bisogno di aiuto ? 🗸 | ⊘ Poste46 Test (PROPRIETARIO) - |
|-------------|---------------|----------------------------------------------------------------|----------------------------|---------------------------------|
| =           | Regic<br>Lomb | ardia Gestione Anagrafica Torri di Raffreddamento              |                            |                                 |
| Aziende O   | peratori T    | orri                                                           |                            |                                 |
| Codice I    | Fiscale *     | Azienda * SELEZIONA                                            | *                          |                                 |
|             | Profilo *     | SELEZIONA *                                                    |                            |                                 |
| F           | unzioni *     |                                                                |                            |                                 |
|             |               | CREAZIONE NOTIFICA POSSIBILITA DI INSERIRE LE NOTIFICHE        |                            |                                 |
|             |               | MODIFICA NOTIFICA POSSIBILITA DI MODIFICARE LE NOTIFICHE       |                            |                                 |
|             |               | LETTURA NOTIFICA POSSIBILITA DI LETTURA LE NOTIFICHE           |                            |                                 |
|             |               | ELIMINAZIONE NOTIFICA POSSIBILITA DI ELIMINARE LE NOTIFICHE    |                            |                                 |
|             |               | PANNELLO GESTIONE POSSIBILITA DI ACCEDERE AL PANNELLO GESTIONE |                            |                                 |
| * Campo obb | bligatorio    | Salva                                                          |                            |                                 |

Basterà inserire il CF della persona da autorizzare nell'apposito campo, selezionare dai menu a tendina presenti il Profilo e l'azienda presso la quale lavora ed infine spuntare i quadratini a fianco alle voci delle Funzioni che si desidera abilitare per quella persona.

Attenzione: Solo il ruolo Amministratore ha accesso a questa particolare sottosezione

|                      | ardia Gestione Anagrafica Torri di Raffreddamento          |                     |       |
|----------------------|------------------------------------------------------------|---------------------|-------|
| Aziende Operatori    | īorri                                                      |                     |       |
| Codice Fiscale *     | AAABBBCCCDDDEEEF                                           | Azienda <b>*</b> B. | •     |
| Profilo *            | OPERATORE v                                                |                     |       |
| Funzioni *           |                                                            |                     |       |
|                      | CREAZIONE NOTIFICA POSSIBILITA DI INSERIRE LE NOTIFICHE    |                     |       |
|                      | MODIFICA NOTIFICA POSSIBILITA DI MODIFICARE LE NOTIFICHE   |                     |       |
|                      | CLETTURA NOTIFICA POSSIBILITA DI LETTURA LE NOTIFICHE      |                     |       |
|                      | ELIMINAZIONE NOTIFICA POSSIBILITA DI ELIMINARE LE NOTIFICH | IE                  |       |
|                      | PANNELLO GESTIONE POSSIBILITA DI ACCEDERE AL PANNELLO O    | SESTIONE            |       |
| * Campo obbligatorio |                                                            | Salva               |       |
|                      |                                                            | Operatori inseriti  |       |
| Codice Fiscale       |                                                            | Azienda             | Stato |

Una volta cliccato sul Pulsante "Salva" la persona, con le relative autorizzazioni scelte precedentemente, verrà inserita nell'apposita tabella denominata "Operatori inseriti" (evidenziata qui sotto).

| Aziende Operatori T                         | orri                                                                                                    |             |                  |          |                  |
|---------------------------------------------|----------------------------------------------------------------------------------------------------|-------------|------------------|----------|------------------|
| Codice Fiscale *<br>Profilo *<br>Funzioni * | Aziendo *                                                                                                    | SELEZIONA V |                  |          |                  |
| * Campo obbligatorio                        | CREAZIONE NOTIFICA POSSIBILITA DI INSERIE LI NOTIFICHE<br>UMODIFICA NOTIFICA POSSIBILITA DI MODIFICHE LI NOTIFICHE<br>ULETTURA NOTIFICA POSSIBILITA DI LITTURA LE NOTIFICHE<br>URILIMINAZIONE NOTIFICA POSSIBILITA DI ACCEDERE AL PRIVILLO GESTIONE<br>UPANNELLO GESTIONE POSSIBILITA DI ACCEDERE AL PRIVILLO GESTIONE | Sabura      |                  |          |                  |
|                                             |                                                                                                    |             |                  |          |                  |
|                                             |                                                                                                    | Open        | atori inseriti   |          |                  |
| Codice Fiscale                              |                                                                                                    | Azienda     | State            |          |                  |
|                                             | AAABBBCCCDDDEEEF                                                                                                    |             | B <b>aran</b> A. | INSERITO | Elimino Modifico |
|                                             |                                                                                                    | Operc       | atori effettivi  |          |                  |
| Codice Fiscale                              |                                                                                                    | Azien       | da               | Profilo  |                  |

A questo punto, si dovrà solo aspettare che il nuovo utente inserito effettui il suo accesso all'interno del Servizio e che accetti l'invito dell'Amministratore del Gruppo (un pop-up di avviso segnalerà all'Utente che il suo Nominativo è stato associato al Gruppo).

L'avviso ha solo la funzione di permettere la trasparenza delle attività connesse alla sua identità.

L'utente potrà accettare la proposta dell'Amministratore o rifiutarla.

Se l'Utente avrà rifiutato l'associazione, il suo nome e il suo profilo di accesso verranno rimossi dal Gruppo a cui era stato associato dall'Amministratore.

Se tale utente avrà accettato l'invito, nella tabella denominata "Operatori effettivi" comparirà la riga con i dati della persona che ha accettato nello stato "Attivo" e lo stesso utente potrà accedere alle Notifiche nei modi previsti dal profilo di accesso a cui è stato associato.

A partire dal secondo accesso il messaggio di Avviso non sarà più presentato.

| Aziende Operatori T  | orri                                                                                                    |         |           |              |                   |        |          |                  |
|----------------------|----------------------------------------------------------------------------------------------------|---------|-----------|--------------|-------------------|--------|----------|------------------|
| Codice Fiscale *     | Az                                                                                                    | ienda * | SELEZIONA | ¥            |                   |        |          |                  |
| Profilo *            | SELEZIONA T                                                                                                    |         |           |              |                   |        |          |                  |
| Funzioni *           |                                                                                                    |         |           |              |                   |        |          |                  |
|                      | CREAZIONE NOTIFICA POSSIBILITA DI NORIRE LE NOTIFICIE     MODIFICA NOTIFICA POSSIBILITA DI NORIFICARE LE NOTIFICIE     DELETTURA NOTIFICA POSSIBILITA DI LETTURA LE NOTIFICIE     DELIMINAZIONE NOTIFICA POSSIBILITA DI LAMMARE LE NOTIFICHE     UPANNELLO GESTIONE POSSIBILITA DI ACEEDRE AL PANNELLO GESTIONE | NONE    |           |              |                   |        |          |                  |
| * Campo obbligatorio |                                                                                                    |         | Salva     |              |                   |        |          |                  |
|                      |                                                                                                    |         |           | Operatori in | seriti            |        |          |                  |
| Codice Fiscale       |                                                                                                    |         | Azienda   |              |                   | Stato  |          |                  |
|                      | AAABBBCCCDDDEEEF                                                                                                    |         |           |              | B <b>aran</b> ,A. |        | INSERITO | Elimina Modifico |
|                      |                                                                                                    |         |           | Operatori ef | ettivi            |        |          |                  |
| Codice Fiscale       |                                                                                                    |         | Azienda   |              |                   | Stato  |          |                  |
|                      | AAABBBCCCDDDEEEF                                                                                                    |         |           |              | BA <b>CCO</b> A.  | ATTIVO |          |                  |
|                      |                                                                                                    |         |           |              |                   |        |          |                  |

#### 5.5.3 Sottosezione "Torri"

In questa sottosezione è possibile visualizzare tutti gli Impianti (dell'azienda proprietaria per la quale l'utente ha scelto di profilarsi) inseriti fino a quel momento da qualsiasi utente appartenente al Gruppo di quell'azienda proprietaria.

|         |                        |                                                      | (?) Ha           | ii bisogno di aiuto ? 🗸 | ⊘ Poste46 Test (PROPRIETARIO) . |
|---------|------------------------|------------------------------------------------------|------------------|-------------------------|---------------------------------|
| ≡       | Regione<br>Lombardia   | GETRA<br>Gestione Anagrafica Torri di Raffreddamento |                  |                         |                                 |
| Aziende | Operatori <b>Torri</b> |                                                      |                  |                         |                                 |
|         |                        | TORRI                                                |                  | •                       | IN FUNZIONAMENTO 🛑 DISMESSA     |
| #ID     | Identificativo         | Data avvio                                           | Data dismissione |                         | Stato                           |
|         |                        |                                                      |                  |                         |                                 |
|         | GETRA                  |                                                      |                  |                         |                                 |

#### **6 CONTATTI ASSISTENZA**

**Per** i **Proprietari/Responsabili** Impianti e per gli **Utenti dei Comuni** chiamare il num. Verde 800.070.090 (post selezione 5), oppure scrivere a <u>spoc prevenzione@ariaspa.it</u>.

Per gli Utenti ATS contattare il proprio Service Provider.